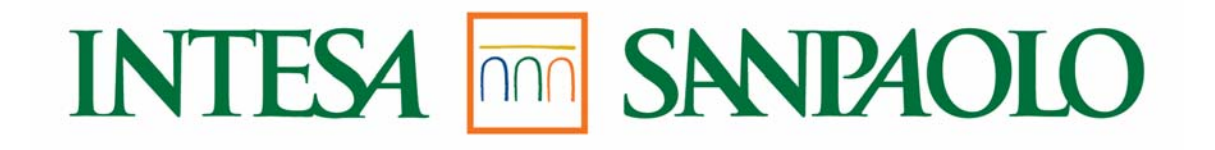

# Il nuovo sistema di Valutazione delle Prestazioni del Gruppo

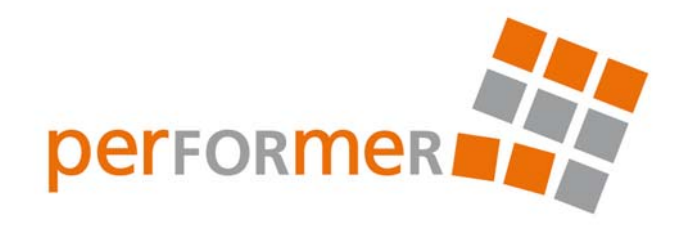

Manuale d'uso per il Valutatore la Valutazione

Milano, Gennaio 2011

# Accesso al sistema

| II mio grupp | 0                                              |
|--------------|------------------------------------------------|
| Cruscotto MS | S   Riepilogo   Reporting   <b>Valutazioni</b> |
|              |                                                |
| 222          | Valutazione delle prestazioni                  |
|              | DPO                                            |
|              | DPO da Approvare                               |
|              | Percorsi                                       |
|              | Performer                                      |

| ll m | Il mio gruppo                                              |                        |                        |                   |                               |                |                |  |  |  |
|------|------------------------------------------------------------|------------------------|------------------------|-------------------|-------------------------------|----------------|----------------|--|--|--|
| Crus | Cruscotto MSS   Riepilogo   Reporting   <b>Valutazioni</b> |                        |                        |                   |                               |                |                |  |  |  |
| List | a Collaboratori                                            |                        |                        |                   |                               |                |                |  |  |  |
|      | Collaboratore                                              | Processo<br>valutativo | Modulo di valutazione  | Stato Valutazione | Seniority                     | 4₹             | Azioni         |  |  |  |
|      | Mario Rossi                                                | 2010                   | PERFORMER - Modello DC | Valutazione       | Seniority 4 - Professional sr | Salva Concludi | Non valutabile |  |  |  |
|      | Rosa Viola                                                 | 2010                   | PERFORMER - Modello DC | Valutazione       | Seniority 4 - Professional sr | Salva Concludi | Non valutabile |  |  |  |

Per accedere alla procedura *Performer* entrare nell'ambiente "Il mio gruppo" in Intesap e successivamente in "Valutazioni".

Dopo aver cliccato su "Performer", verrà visualizzata la lista dei collaboratori da valutare.

Qualora sia presente nella lista il nominativo di un Collaboratore non soggetto a valutazione (come da circolare <u>n. 637/2010</u>) è possibile scartare la valutazione cliccando sul pulsante [Non valutabile] (funzionalità presente anche all'interno della scheda).

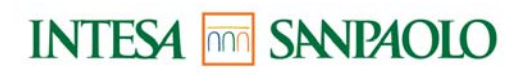

# La Valutazione – Comportamenti

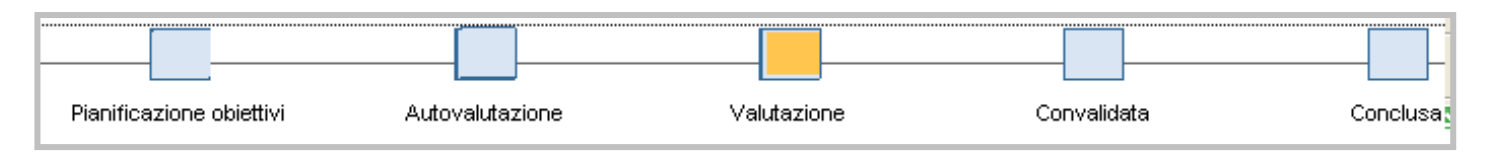

All'interno della sezione **Comportamenti**, il Valutatore dopo aver letto il descrittivo di ciascun comportamento dovrà evidenziare con un "click" la frequenza con la quale è stato messo in atto dal Collaboratore nel corso dell'anno. Nella colonna Autovalutazione può visionare ciò che è stato espresso dal Valutato.

| Seniority Comportament Autopercezione Obiettivi Giudizio sintetico finale Commenti                                |                 |            |            |         |            |                              |     |         |            |         |            |        |
|----------------------------------------------------------------------------------------------------|-----------------|------------|------------|---------|------------|------------------------------|-----|---------|------------|---------|------------|--------|
|                                                                                                    | Autovalutazione |            |            |         |            | Valutazione del responsabile |     |         |            |         |            |        |
|                                                                                                    | Mai             | Talv       | olta       | Spes    | so         | Sempre                       | Mai | Talvo   | olta       | Spess   | 50         | Sempre |
| Comportamenti                                                                                                    |                 |            |            |         |            |                              |     |         |            |         |            |        |
| Ha promosso una collaborazione di elevato valore all'interno del team per il raggiungimento di risultati          | 0               | 0          | 0          | 0       | 0          | ۲                            | 0   | 0       | 0          | 0       | 0          | 0      |
| distintivi anche in situazioni critiche.                                                                          |                 |            |            |         |            |                              |     |         |            |         |            |        |
| Ha valorizzato il contributo altrui, favorendo il confronto e lo scambio di idee.                                 | 0               | $\bigcirc$ | $\bigcirc$ | ۲       | $\bigcirc$ | $\bigcirc$                   | 0   | $\cap$  | $^{\circ}$ | $\circ$ | $\bigcirc$ | 0      |
| E' stato in grado di attivare in autonomia, interventi efficaci in situazioni di incertezza e ad elevata          | 0               | ۲          | 0          | 0       | 0          | 0                            | 0   | 0       | 0          | 0       | 0          | 0      |
| complessità.                                                                                                    |                 |            |            |         |            |                              |     |         |            |         |            |        |
| Ha saputo individuare azioni coerenti anticipando opportunità o problematiche in una logica di medio              | 0               | ۲          | $\odot$    | $\odot$ | $\bigcirc$ | $\bigcirc$                   | 0   | $\circ$ | $\cap$     | $\odot$ | $\odot$    | 0      |
| periodo.                                                                                                    |                 |            |            |         |            |                              |     |         |            |         |            |        |
| Ha operato per il miglioramento della propria prestazione al fine di raggiungere e superare i risultati attesi.   | 0               | $\bigcirc$ | $\bigcirc$ | ۲       | $\cap$     | 0                            | 0   | 0       | 0          | 0       | 0          | 0      |
| In funzione del raggiungimento degli obiettivi, ha attivato adeguate azioni correttive di fronte a situazioni che | 0               | ۲          | 0          | 0       | 0          | 0                            | 0   | 0       | $\circ$    | 0       | $\odot$    | 0      |
| hanno presentato ostacoli rilevanti e non prevedibili.                                                            |                 |            |            |         |            |                              |     |         |            |         |            |        |
| Ha mostrato disponibilità e pro positività nei confronti del cliente, approfondendone le esigenze e favorendo     | 0               | $\circ$    | $\odot$    | $\circ$ | $\bigcirc$ | ۲                            | 0   | 0       | 0          | 0       | $\odot$    | 0      |
| la soluzione migliori in termini di efficacia e di sostenibilità anche per l'azienda.                             |                 |            |            |         |            |                              |     |         |            |         |            |        |
| Ha offerto un servizio di qualità elevata, riscuotendo la soddisfazione del cliente.                              | 0               | 0          | 0          | ۲       | 0          | $\bigcirc$                   | 0   | 0       | 0          | 0       | 0          | 0      |
| Ha individuato soluzioni e proposte di elevata qualità, contraddistinte da elementi di innovazione, anche a       | 0               | ۲          | 0          | 0       | 0          | 0                            | 0   | 0       | 0          | 0       | $\bigcirc$ | 0      |
| fronte di scenari dinamici e complessi.                                                                           |                 |            |            |         |            |                              |     |         |            |         |            |        |

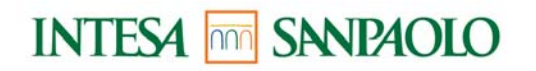

### La Valutazione - Autopercezione

All'interno della sezione **Autopercezione**, il Valutatore può visionare quali sono i Punti di Forza (max 2) e le Aree di Miglioramento (max 2) individuate dal proprio Collaboratore. Questa informazione, insieme all'autovalutazione dei Comportamenti è utile per individuare un corretto Piano di Sviluppo

| Seniority Comportamenti Autopercezione Obiettivi Giudizio sintetico finale Commenti                                                                                                    |                |                       |  |  |  |
|----------------------------------------------------------------------------------------------------|----------------|-----------------------|--|--|--|
|                                                                                                    | Punto di Forza | Area di Miglioramento |  |  |  |
| Autopercezione                                                                                                    |                |                       |  |  |  |
| TEAMWORKING<br>Fornire il proprio contributo nell'ambito del team di appartenenza per il raggiungimento di risultati di<br>eccellenza. Esprimere un atteggiamento collaborativo, agendo come elemento della squadra e<br>rappresentando un riferimento affidabile per gli altri componenti del team. Intervenire per migliorare la<br>qualità delle relazioni e del clima all'interno del gruppo di lavoro, attivando la cooperazione tra le<br>persone e le diverse funzioni in una logica di servizio. |                |                       |  |  |  |
| INIZIATIVA<br>Attivarsi spontaneamente senza attendere stimoli o controlli esterni. Dimostrare proattività di fronte a<br>situazioni dubbie o incerte, agendo d'anticipo per cogliere tutte le opportunità ed evitare potenziali<br>problemi futuri.                                                                                                    |                |                       |  |  |  |
| ORIENTAMENTO AL RISULTATO<br>Attivarsi per raggiungere e/o superare i risultati attesi, sia quantitativi sia qualitativi, dimostrando<br>coinvolgimento personale verso gli obiettivi aziendali. Assumere in prima persona la responsabilità del<br>raggiungimento degli obiettivi.                                                                                                    |                |                       |  |  |  |
| ORIENTAMENTO AL CLIENTE<br>Dimostrare attenzione ed efficacia nell'individuare le reali esigenze, anche inespresse, del cliente esterno<br>o interno, gestirle in maniera adeguata assicurando un servizio di qualità elevata in ottica di partnership e<br>con soddisfazione di entrambe le parti.                                                                                                    |                |                       |  |  |  |

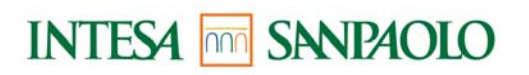

# La Valutazione – Obiettivi

#### (solo Responsabili di Strutture Centrali - incluso staff BDT e Società del Gruppo)

Nella sezione **Obiettivi**, il Valutatore potrà indicare la percentuale di raggiungimento di ciascun Obiettivo.

| Seniority Comportamenti Autopercezione Obiettivi Giudizio sintetico finale Commenti                                                                                                    |       |                                                                                   |  |  |  |  |
|----------------------------------------------------------------------------------------------------|-------|-----------------------------------------------------------------------------------|--|--|--|--|
|                                                                                                    | Peso  | % di raggiungimento                                                               |  |  |  |  |
| Obiettivi                                                                                                    |       |                                                                                   |  |  |  |  |
| CONTRIBUTO INDIVID.ATTIVITÀ/OBIETTIVI UO<br>Contributo individuale ad attività/obiettivi della propria Unità Organizzativa • Livello dei risultati conseguiti •<br>Qualità del contributo • Rianificazione afficace della propria attività • Sviluppo sinargia di squadra                                  | 40,00 | 100% - Adeguato                                                                   |  |  |  |  |
| QUALITA' DELLA RELAZIONE CON IL CLIENTE<br>Tempestività ed efficacia delle risposte • Qualità della consulenza e del suppoirto forniti • Ascolto attivo e cura<br>della relazione • Livello di soddisfazione del cliente                                                                                   | 20,00 | 110% - Più che adeguato 💌                                                         |  |  |  |  |
| AGGIORNAMENTO PROFESSION.E AUTO-SVILUPPO<br>Aggiornamento professionale e autosviluppo • Formazione/auto-formazione • Aggiornamento<br>professionale/apprendimento continuo • Miglioramento delle competenze possedute/acquisizione di nuove<br>competenze • Disponibilità ad impegnarsi in nuove attività | 20,00 | 70% - Inadeguato   70% - Inadeguato   90% - Parzialmente adeguato                 |  |  |  |  |
| INNOVAZIONE E MIGLIORAMENTO DEI PROCESSI<br>Proposte di miglioramento dei processi • Superamento degli standard di riferimento • Contributo<br>all'integrazione • Individuazione di soluzioni innovative                                                                                                   | 20,00 | 100% - Adeguato<br>110% - Più che adeguato<br>120% - Elevato<br>150% - Eccellente |  |  |  |  |
| Obiettivi ad personam                                                                                                    |       |                                                                                   |  |  |  |  |

In qualsiasi momento è possibile

Uscire

Salvare

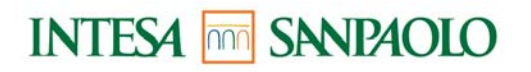

# La Valutazione – Giudizio sintetico finale

Una volta terminata la valutazione dei Comportamenti e degli Obiettivi (questi ultimi, solo per il personale di Strutture Centrali - incluso staff BDT e Società del Gruppo), nella sezione **Giudizio sintetico finale** è possibile visualizzare il Giudizio Proposto cliccando sul pulsante Il Valutatore può confermare il giudizio riportandolo nella colonna "Finale".

| Seniority Comportamenti Autopercezione Obiettivi Giudizio sintetico finale Commen                                                                                                    | ti                    |                         |
|----------------------------------------------------------------------------------------------------|-----------------------|-------------------------|
|                                                                                                    | Proposto              | Finale                  |
| Giudizio sintetico finale                                                                                                    | C Eccellente          | C Eccellente            |
|                                                                                                    | C Elevato             | C Elevato               |
|                                                                                                    | Più che adeguato      | 💿 Più che adeguato      |
|                                                                                                    | Adeguato              | Adeguato                |
|                                                                                                    | Parzialmente adeguato | O Parzialmente adeguato |
|                                                                                                    | Inadeguato            | Inadeguato              |
| Campo note                                                                                                    |                       |                         |
| I comportamenti messi in atto dalla risorsa sono adeguati, tutto ciò nonostante<br>problematiche organizzative e difficoltà personali intercorse durante l'anno. I risultati<br>non sono stati raggiunti per cause non imputabili a lui. E' per questo motivo e per tenere<br>alta la motivazione del collaboratore, che ritengo opportuno, per quest' anno, alzare il<br>giudizio. |                       |                         |

Qualora il Valutatore ritenga che il giudizio proposto non sia in linea con le sue attese, può intervenire aumentandolo o diminuendolo

di un livello. In questo caso, deve obbligatoriamente motivare la propria scelta, compilando il "Campo Note".

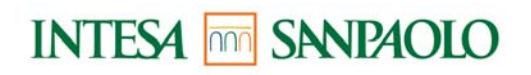

# La Valutazione – Commenti

Nella sezione **Commenti**, il Valutatore può inserire le osservazioni finali sul processo valutativo. Inoltre cliccando sul link

"Accedi al Piano di Sviluppo" è possibile compilare il Piano di Sviluppo per il proprio Collaboratore.

| Seniority Comportamenti Autopercezione Obiettivi Giudizio sintetico finale Commenti |  |
|-------------------------------------------------------------------------------------|--|
|                                                                                     |  |
| Commenti                                                                            |  |
| Valutato                                                                            |  |
|                                                                                     |  |
|                                                                                     |  |
|                                                                                     |  |
|                                                                                     |  |
| Valutatore                                                                          |  |
| prestazione positiva                                                                |  |
|                                                                                     |  |
|                                                                                     |  |
|                                                                                     |  |
| Accedi al Piano di Sviluppo                                                         |  |
|                                                                                     |  |
|                                                                                     |  |

In qualsiasi momento è possibile Salvare Uscire

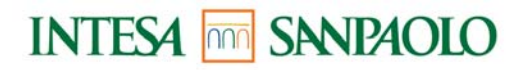

# La Valutazione – Piano di Sviluppo

| PIANI DI SVILI | JPPO PIA                                | NO DI SVILUPPO   |            |            |           |               |  |
|----------------|-----------------------------------------|------------------|------------|------------|-----------|---------------|--|
| Valutatore     |                                         |                  |            |            |           |               |  |
| Collaboratore  |                                         |                  |            |            |           |               |  |
| Salvare        | Uscire Stampare                         |                  |            |            |           |               |  |
|                |                                         |                  |            | Proposte S | viluppo   | Professionale |  |
| PIANO DI SVI   | LUPPO v1                                |                  |            |            |           |               |  |
| 1 PROPOSTE     | DI SVILUPPO PROFESSIONALE               |                  |            |            | CAMENT    | 0             |  |
|                |                                         |                  |            |            |           |               |  |
|                |                                         |                  |            |            |           |               |  |
|                |                                         |                  |            | O PRO OFT  |           |               |  |
|                |                                         |                  |            | OPROGE     |           |               |  |
|                |                                         |                  |            | I NON PR   | EVISTI IN | TERVENTI      |  |
| 2 ALTRE PRO    | POSTE DI SVILUPPO PROF.LE               |                  |            |            |           |               |  |
| affiancamento  | 0                                       |                  |            |            |           |               |  |
| CV Formativ    | 0                                       |                  |            |            |           |               |  |
| Codice ogg.    | Definizione oggetto                     | Tipo Corso       | Inizio     | Fine       | N. ore    |               |  |
| CMAM1860       | Global Minds                            | Training in aula | 13.05.2010 | 14.05.2010 | 15,00     |               |  |
| CRAM008B       | Formazione Cross Selling E.M MOD. B     | Training in aula | 22.04.2008 | 23.04.2008 | 15,00     |               |  |
| L200D0A        | CORSI OFF-LINE: FRANCESE                | E-LEARNING       | 16.09.2005 |            | 40,00     |               |  |
| FA09200        | LA RESPONSABILITA' AMMINISTRATIVA DELLE | E-LEARNING       | 12.08.2005 |            | 2,50      |               |  |
| FA08800        | SIMULATORE WEB DI REDDITIVITA' SWR      | E-LEARNING       | 25.12.2004 |            | 3,00      |               |  |

Il Piano di Sviluppo è accessibile e modificabile in qualsiasi momento, anche a valutazione terminata, cliccando sul link "Piani di sviluppo collaboratori" nella sezione Intesap> Il mio gruppo> Valutazioni>Utilities Una volta terminata l'attività, è possibile SALVARE e STAMPARE il Piano di Sviluppo

# Conclusione

In quest' ultima fase "Convalidata", il Valutatore può inserire le osservazioni del Valutato nell' apposita sezione Commenti.

A conclusione dell'intero processo è necessario **Stampare** la scheda Performer.

| Seniority Comportamenti Autopercezione Obiettivi Giudizio sintetico fin | ale Commenti |
|-------------------------------------------------------------------------|--------------|
|                                                                         |              |
| Commenti                                                                |              |
| Valutato                                                                |              |
|                                                                         |              |
|                                                                         |              |
|                                                                         |              |
| Valutatore                                                              |              |
| Prestazione                                                             |              |
|                                                                         |              |
|                                                                         |              |
|                                                                         |              |

Cliccando sul pulsante Concludere la scheda risulterà quindi "Conclusa" e sarà successivamente accessibile nella sezione

Intesap>II mio gruppo>Valutazioni>Utilities>Stampa Valutazioni Concluse

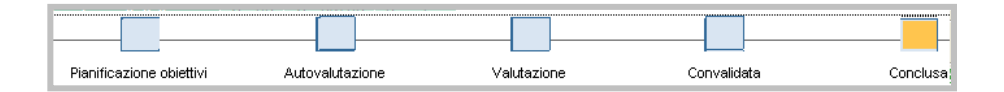

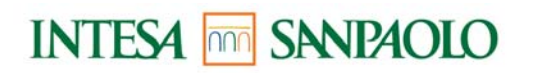